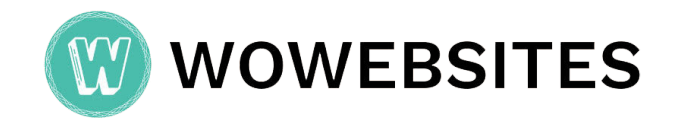

## **Key Points**

- Clearing your browser cache can help fix website issues like outdated content, loading errors, or login problems.
- This guide covers step-by-step instructions for clearing cache in top browsers like Chrome, Firefox, Safari, and Edge on desktop and mobile.
- The process is simple and beginner-friendly, with screenshots to assist you.

## What is a Browser Cache?

A browser cache is a temporary storage area where your browser saves copies of web pages, images, and other content to speed up loading times when you revisit those pages. This can make your browsing experience faster and more efficient.

## Why Clear the Browser Cache?

Clearing the browser cache can address several common issues:

- Outdated Content: Ensures you see the most recent version of web pages.
- Loading Errors: Fixes problems where pages fail to load correctly due to corrupted cache files.
- Login Problems: Resolves issues with logging into websites by removing outdated session data.
- Free Up Space: Releases storage space occupied by temporary files.

Regularly clearing your cache can help maintain your browser's efficiency and reliability.

**Note:** Clearing cache may log users out, requiring login credentials.

### How to Clear Cache in Top Browsers

Below are detailed instructions for clearing the cache in the top desktop browsers and their mobile counterparts where applicable. Follow the steps for your specific browser and device.

#### **Google Chrome Desktop:**

• Open Google Chrome and click on the three dots in the top right corner to open the menu.

| Coogle X +                                   | - o ×                    |
|----------------------------------------------|--------------------------|
| ← → O S <sup>2</sup> <sub>2</sub> google.com | @ Guest                  |
|                                              | Gmail Images III Sign in |
|                                              |                          |
|                                              |                          |
|                                              |                          |
|                                              |                          |
| Goode                                        |                          |
| 0009.0                                       |                          |
| ् । । । । ।                                  |                          |
|                                              |                          |
| Google Search I'm Feeling Lucky              |                          |

• Select "Settings" > "Privacy and security" > "Delete browsing data".

| ✓ € Cooge x +                   | - o x                                                                                |
|---------------------------------|--------------------------------------------------------------------------------------|
| ← → C t; google.com             | @ Guest                                                                              |
|                                 | New tab     Ctrl+T     New window     Ctrl+N                                         |
|                                 | © Guest →                                                                            |
|                                 | Extensions     Delete browsing data     Ctrl+Shift+Del                               |
|                                 | Q. Zoom (− 100% (+) (□)                                                              |
| Google                          | <ul> <li>Print Ctrl+P</li> <li>Search with Google Lens</li> <li>Torondata</li> </ul> |
|                                 | Iransiate     Find and edit >                                                        |
| Q                               | C <sub>2</sub> Cast, save, and share >                                               |
| Google Search I'm Feeling Lucky | ⑦ Helo → 18 Settings                                                                 |
|                                 |                                                                                      |

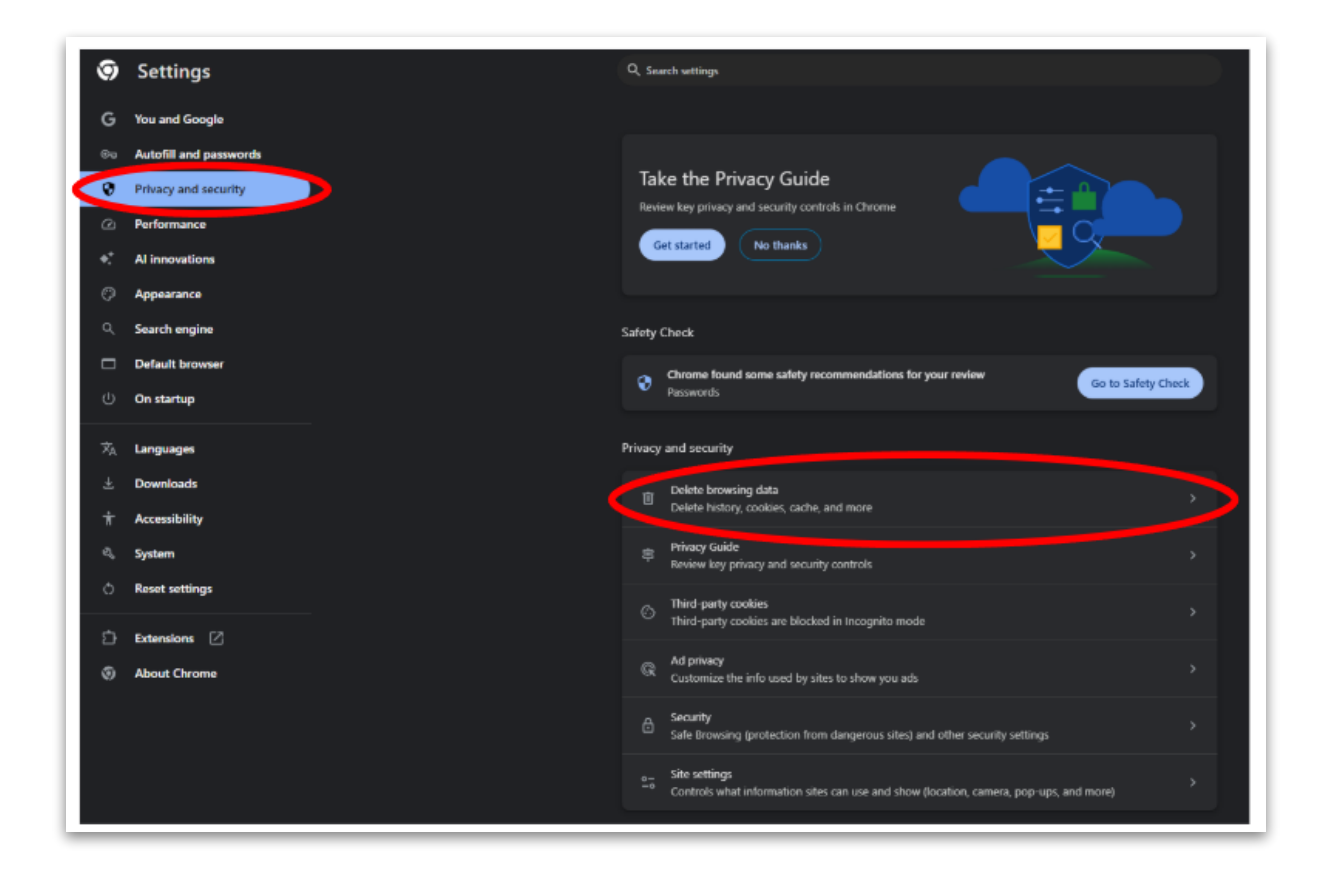

• In the "Delete browsing data" window, select Advanced and the time range (e.g., "All time"). Check "Cached images and files" and Click "Delete data".

| Del | ete brow                     | sing data                                             |                            |              |
|-----|------------------------------|-------------------------------------------------------|----------------------------|--------------|
|     |                              | Basic                                                 | Adva                       | nced         |
| Tim | e range                      | All time                                              |                            | Í            |
|     | Browsir<br>5,930 it          | ng history<br>ems (and more on synced                 | l devices)                 |              |
|     | Downlo<br>215 iter           | ad history<br>ns                                      |                            |              |
|     | Cookie:<br>From 2,           | s and other site data<br>262 sites (you'll stay sign  | ed in to your Google Ac    | count)       |
|     | Cached<br>319 MB             | images and files                                      |                            |              |
|     | Passwo<br>81 pass<br>synced) | rds and other sign-in data<br>words (for dmcihomes.co | a<br>m, paramgaming.com, ; | and 79 more, |
|     |                              |                                                       | Cancel                     | Delete data  |

#### **Google Chrome Mobile:**

• Open Chrome and tap the three dots in the top right

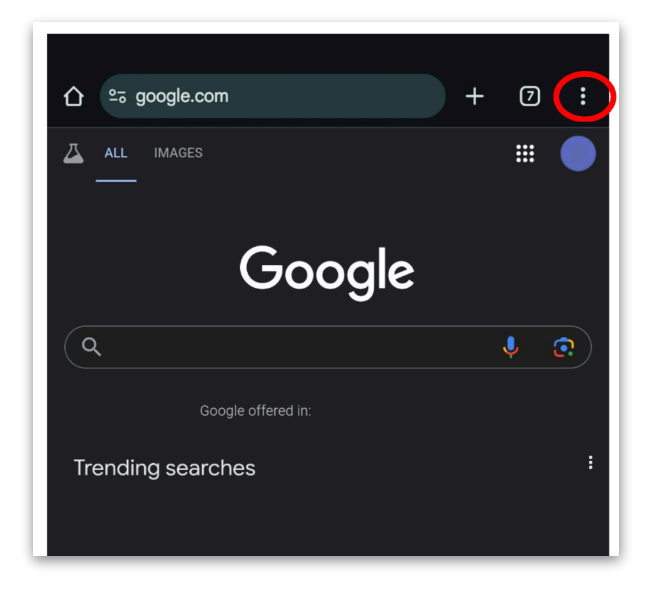

• Select "Settings".

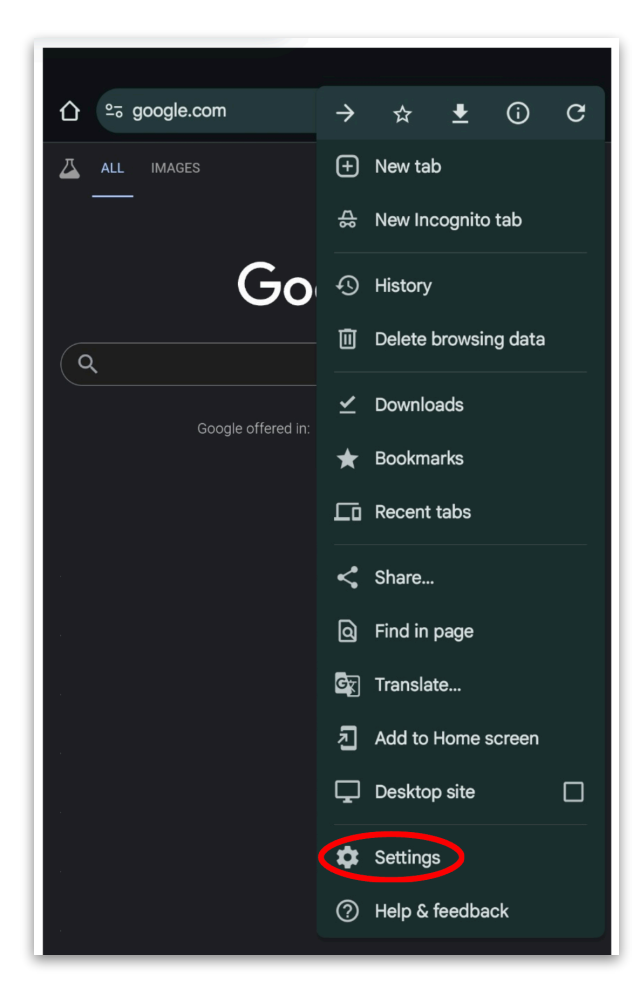

• Select "Privacy and security".

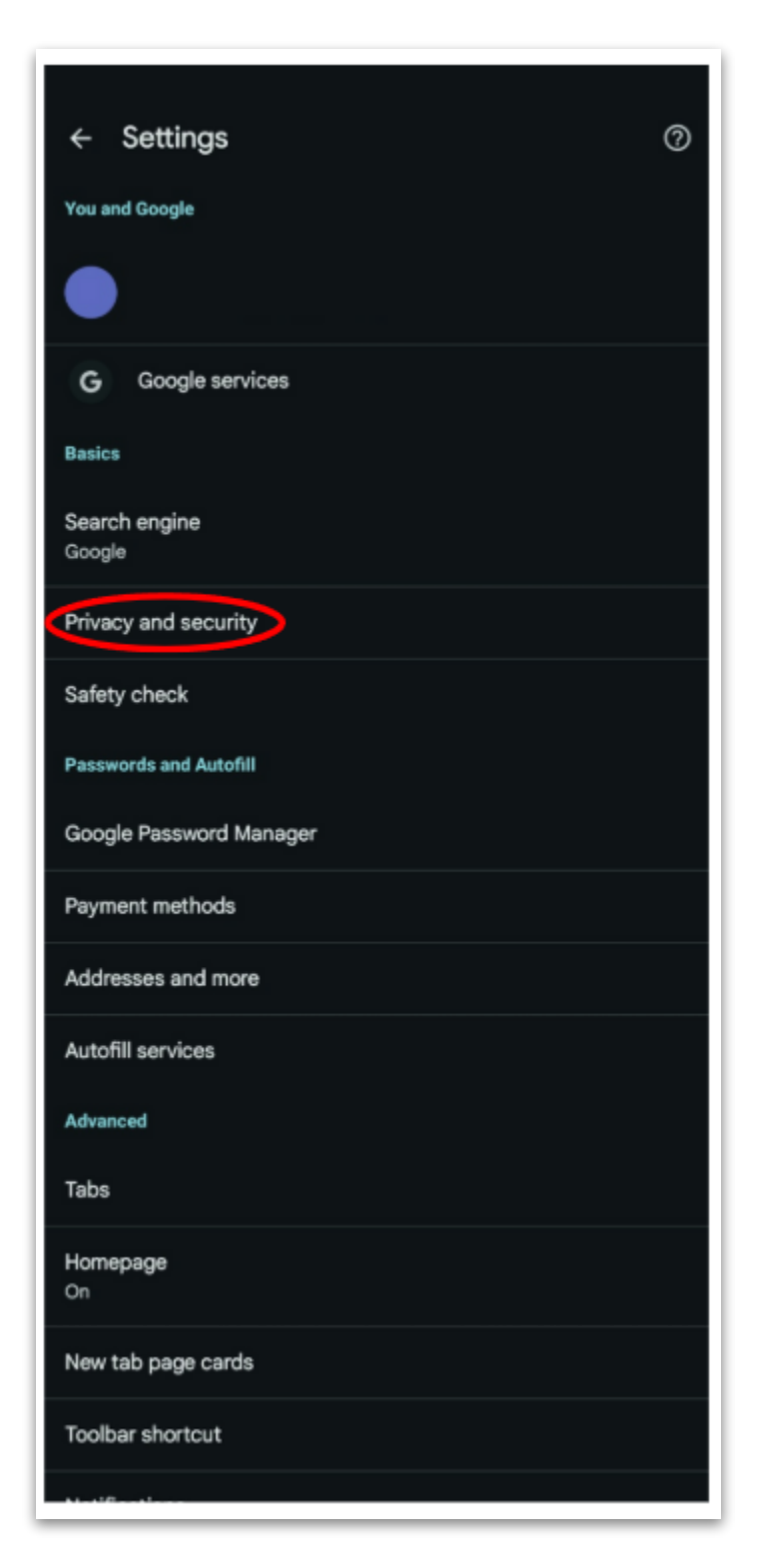

• Select "Delete browsing data"

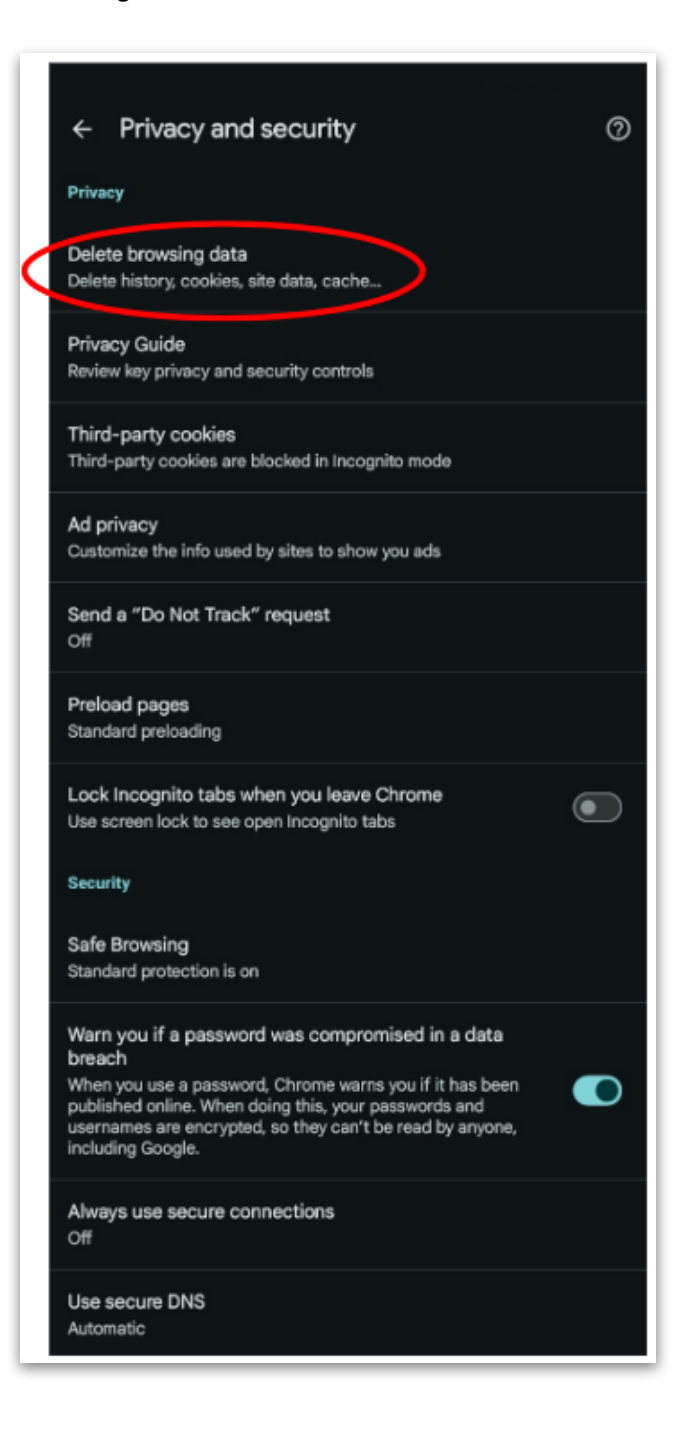

• Check "Cached images and files" and tap "Delete data"

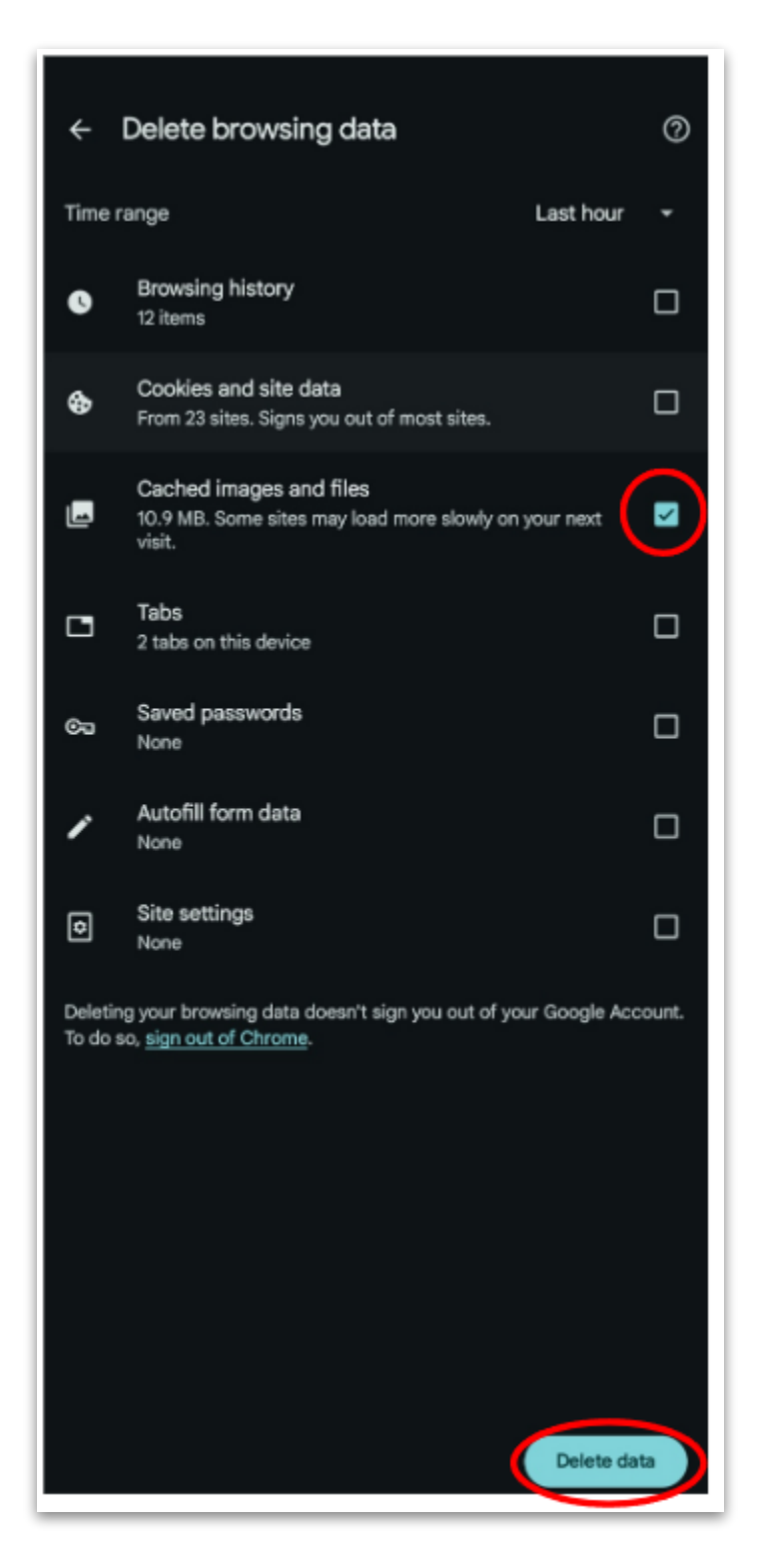

• Open Firefox and click the menu button (three lines) in the top right.

| How recent browing across windows $\epsilon \rightarrow c$ | and dovices + O A www.mazilla.org/en-US/firefaz/new/fredirect_source=firefax-com |                    |          |                                                                    |                      |                    | 8 ☆             | ~ | - | or ×<br>£€∎ |
|------------------------------------------------------------|----------------------------------------------------------------------------------|--------------------|----------|--------------------------------------------------------------------|----------------------|--------------------|-----------------|---|---|-------------|
| -@ Import bookmarks                                        | Mozillα   <sup>3</sup>                                                           | 🖕 Firefox browsers | Products | About us                                                           |                      |                    |                 |   |   |             |
|                                                            | 💊 Firefox                                                                        |                    |          | Desktop                                                            | Mobile Features Comp | are Browsers sub-r | navigation-more |   |   |             |
|                                                            | <image/>                                                                         | at protects        |          | N<br>N<br>N<br>N<br>N<br>N<br>N<br>N<br>N<br>N<br>N<br>N<br>N<br>N |                      |                    |                 |   |   |             |
|                                                            |                                                                                  |                    |          |                                                                    |                      |                    |                 |   |   |             |

• Select "Settings"

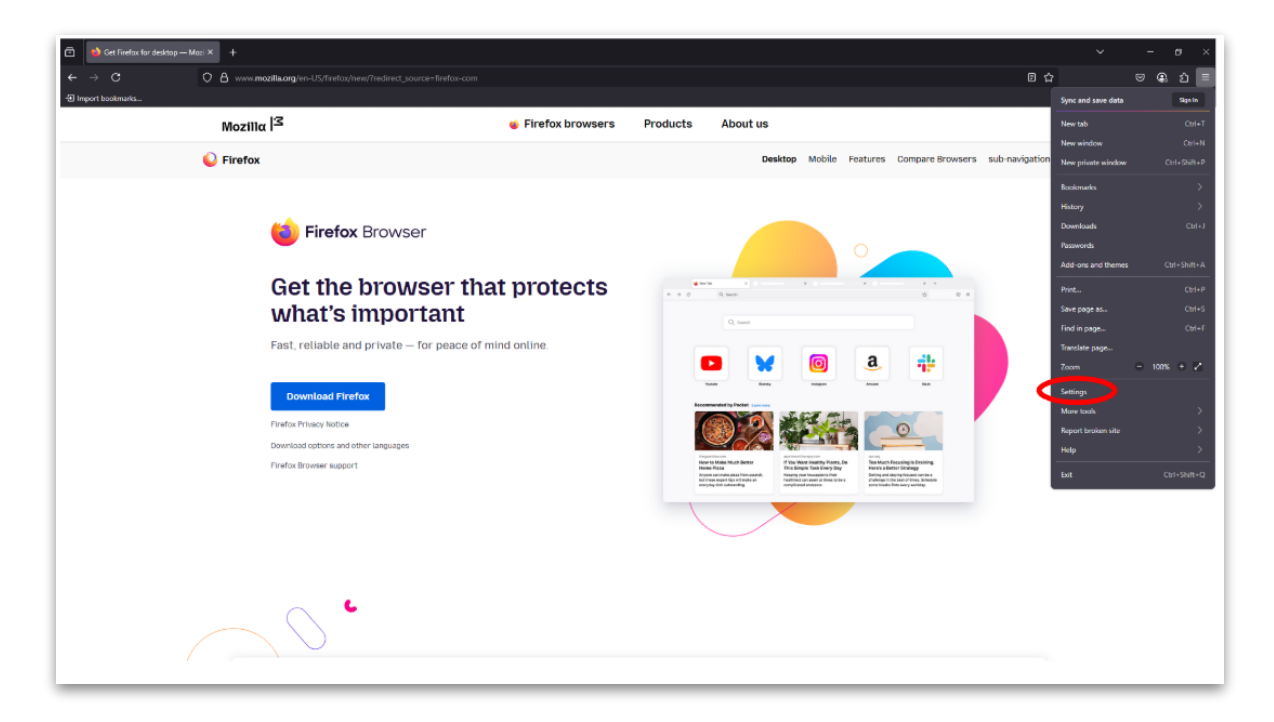

• Go to "Privacy & Security" and in "Cookies and Site Data", click "Clear Data".

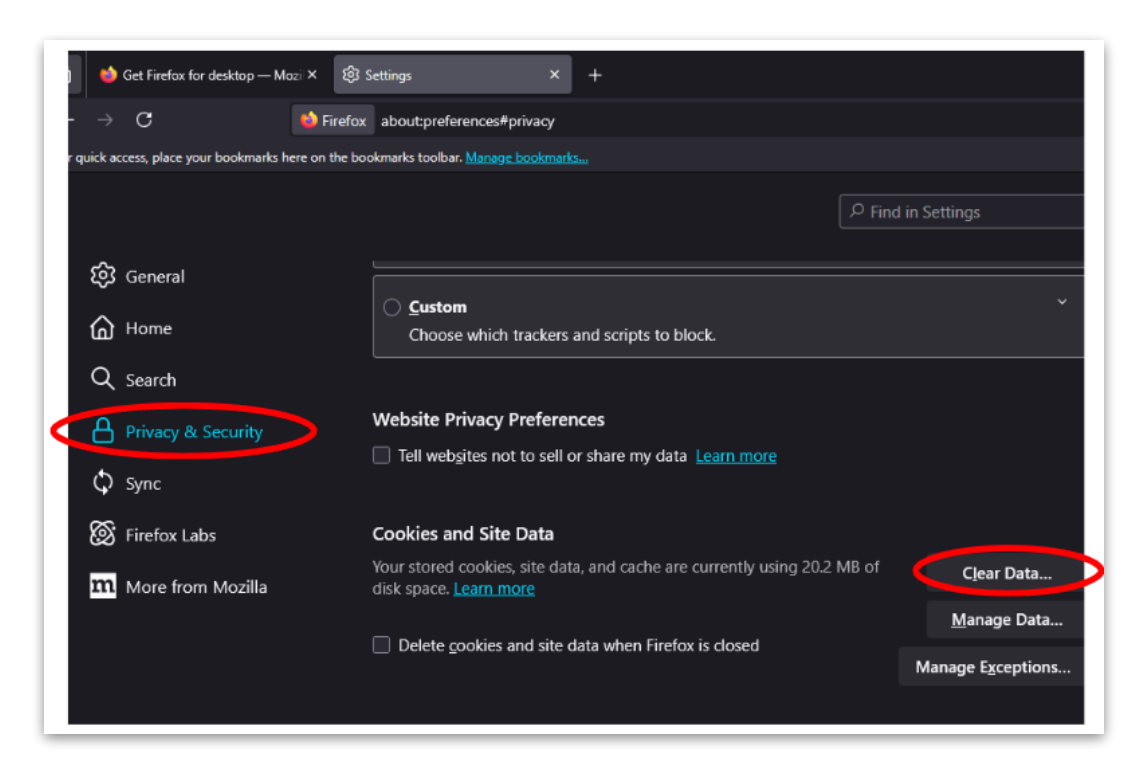

• Check "Temporary cached files and pages" and Click "Clear".

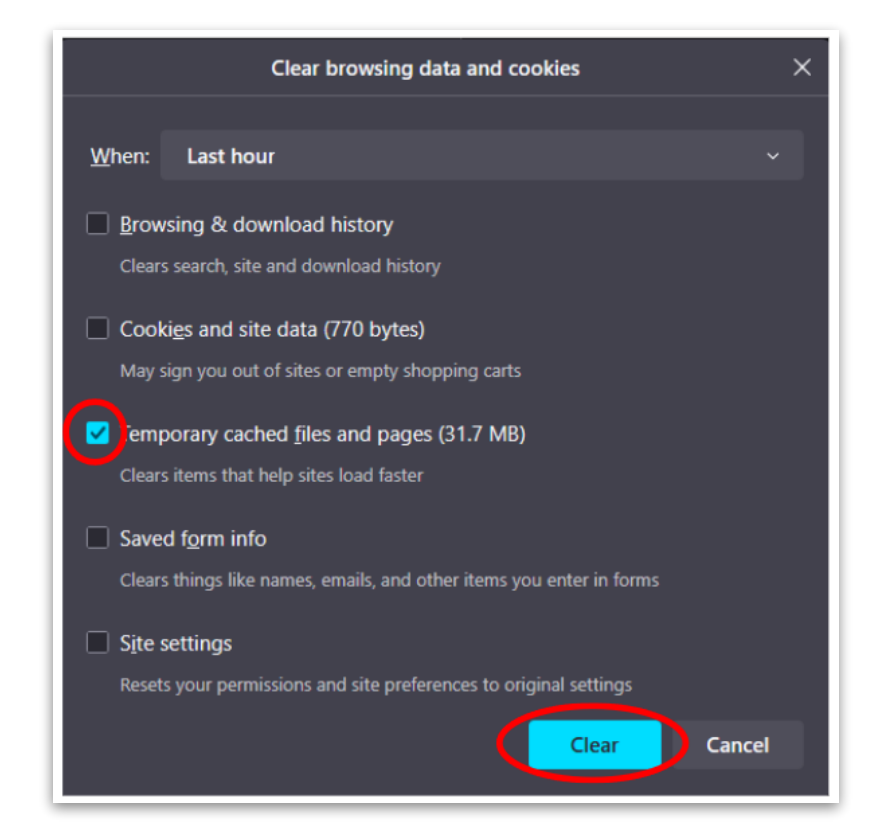

#### Mozilla Firefox Mobile:

• Open Firefox and tap the three dots in the top right.

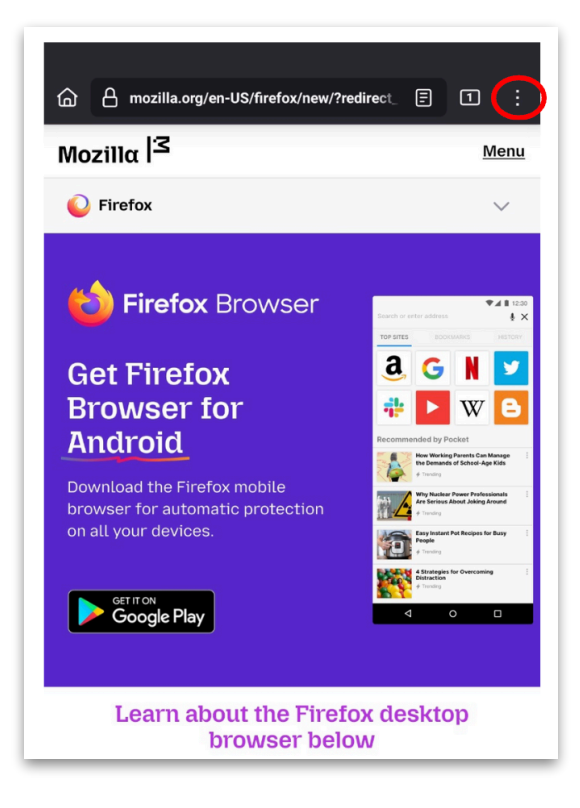

• Select "Settings".

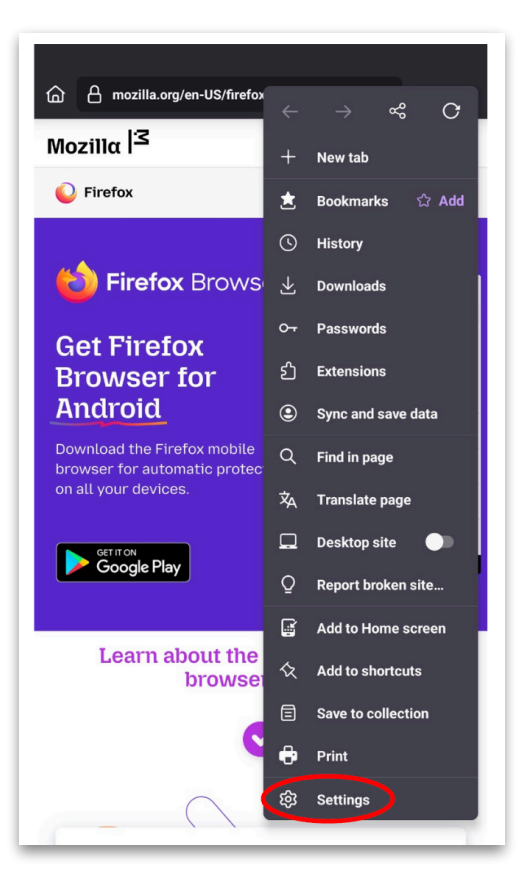

• Go to "Delete browsing data"

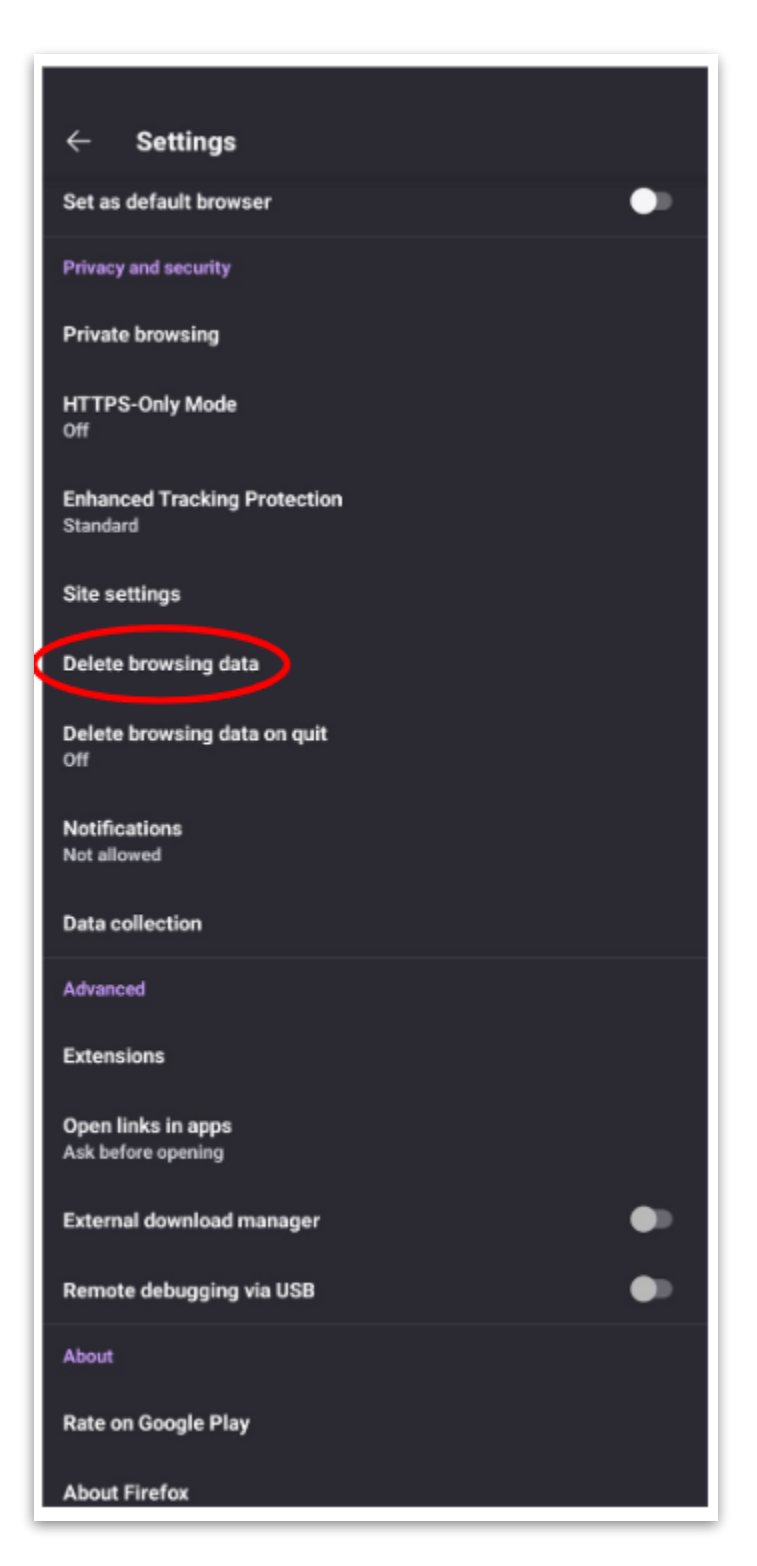

• Check "Cached images and files" and Tap "Delete browsing data".

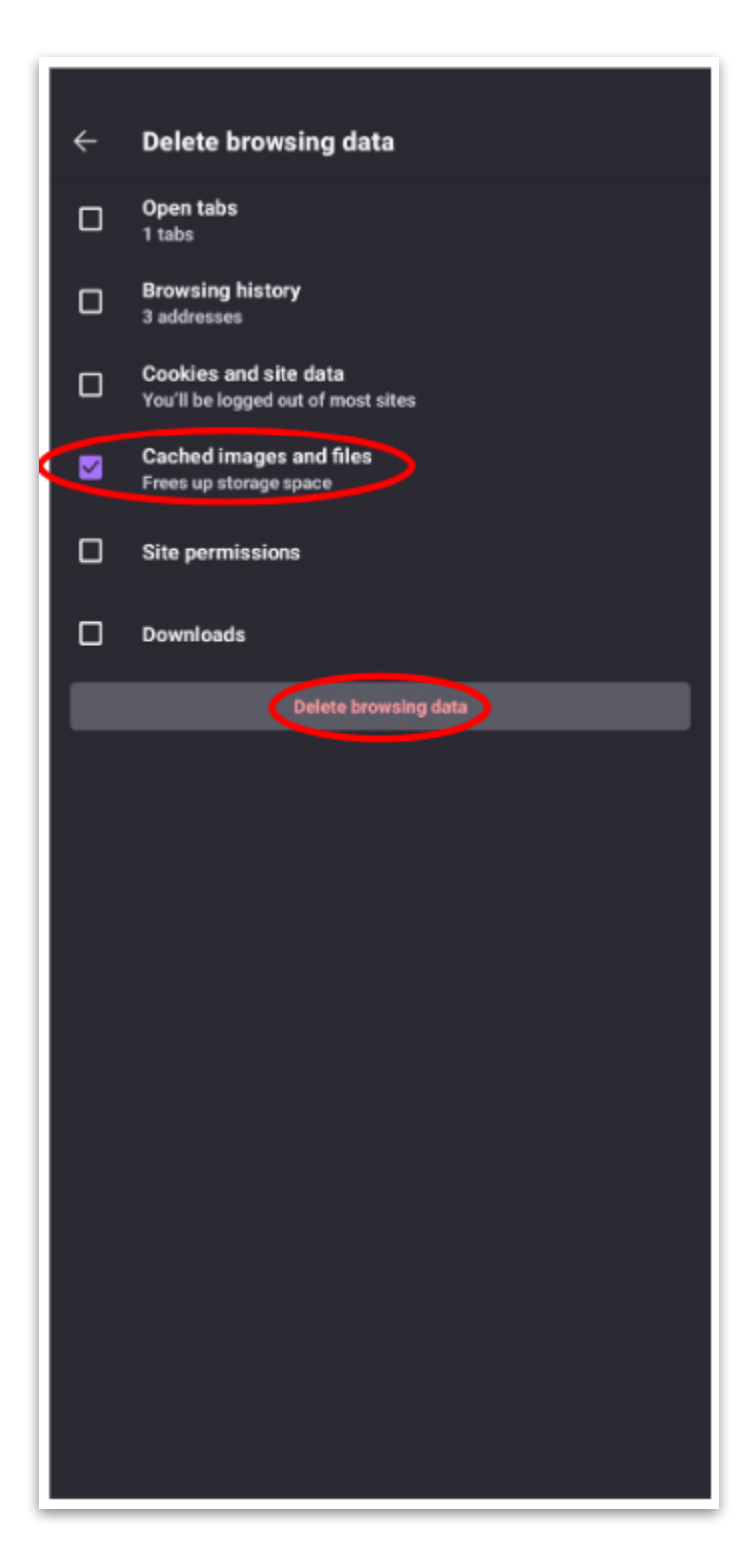

### Microsoft Edge Desktop:

• Open Microsoft Edge and click on the three dots in the top right.

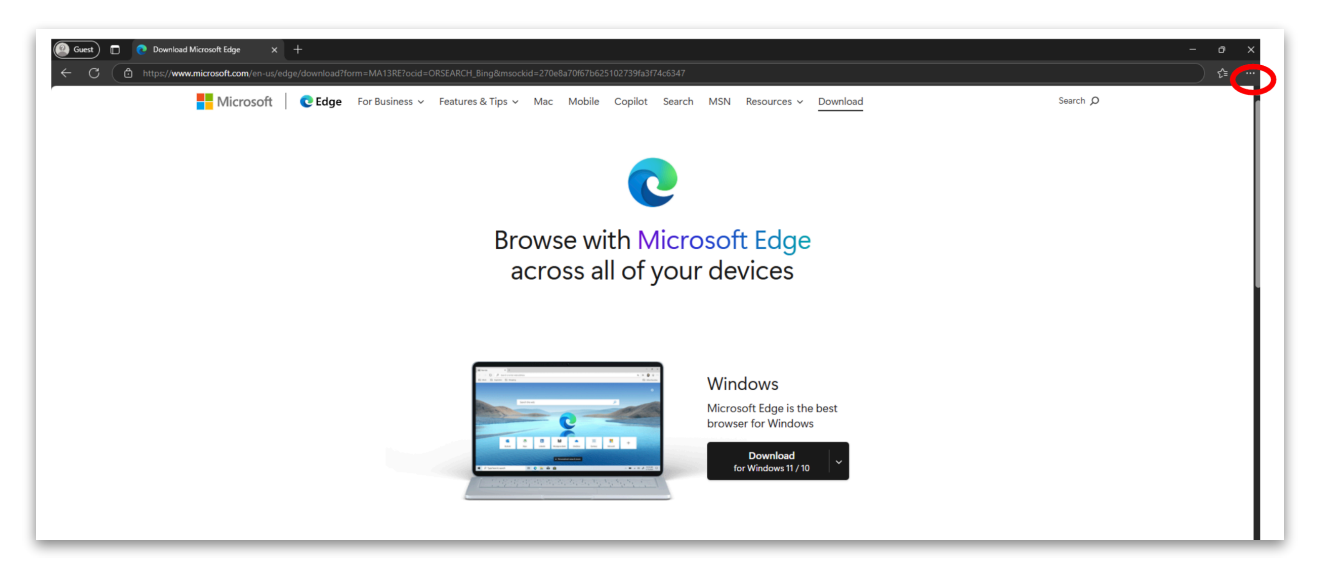

• Select "Settings".

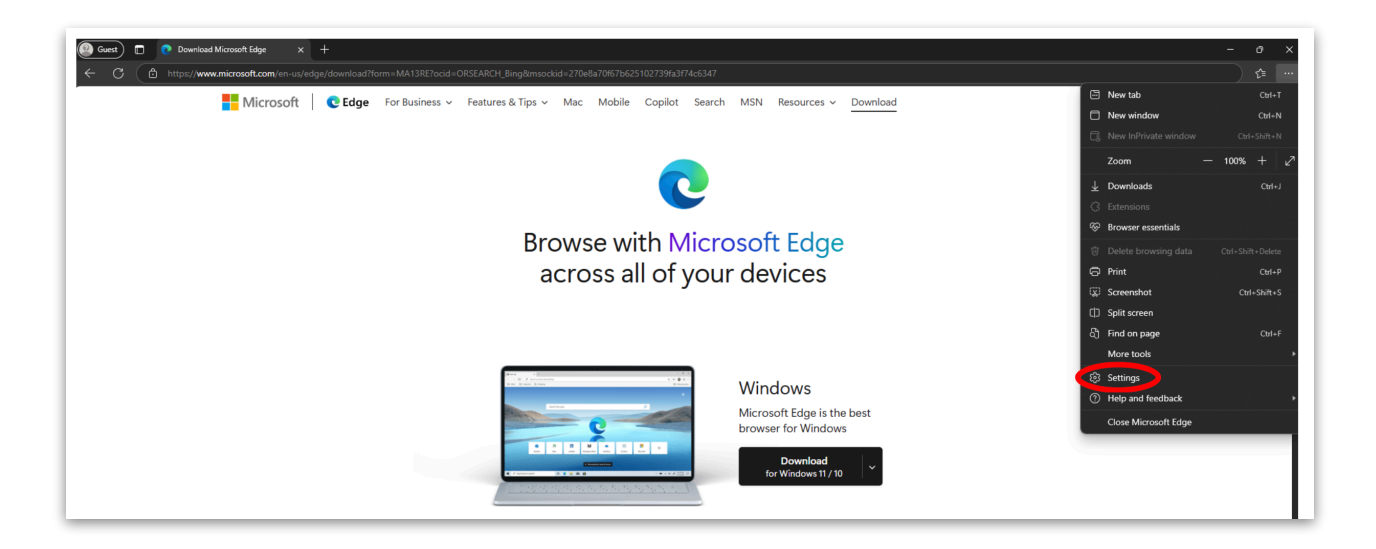

• Go to "Privacy, search, and services" > "Clear browsing data"

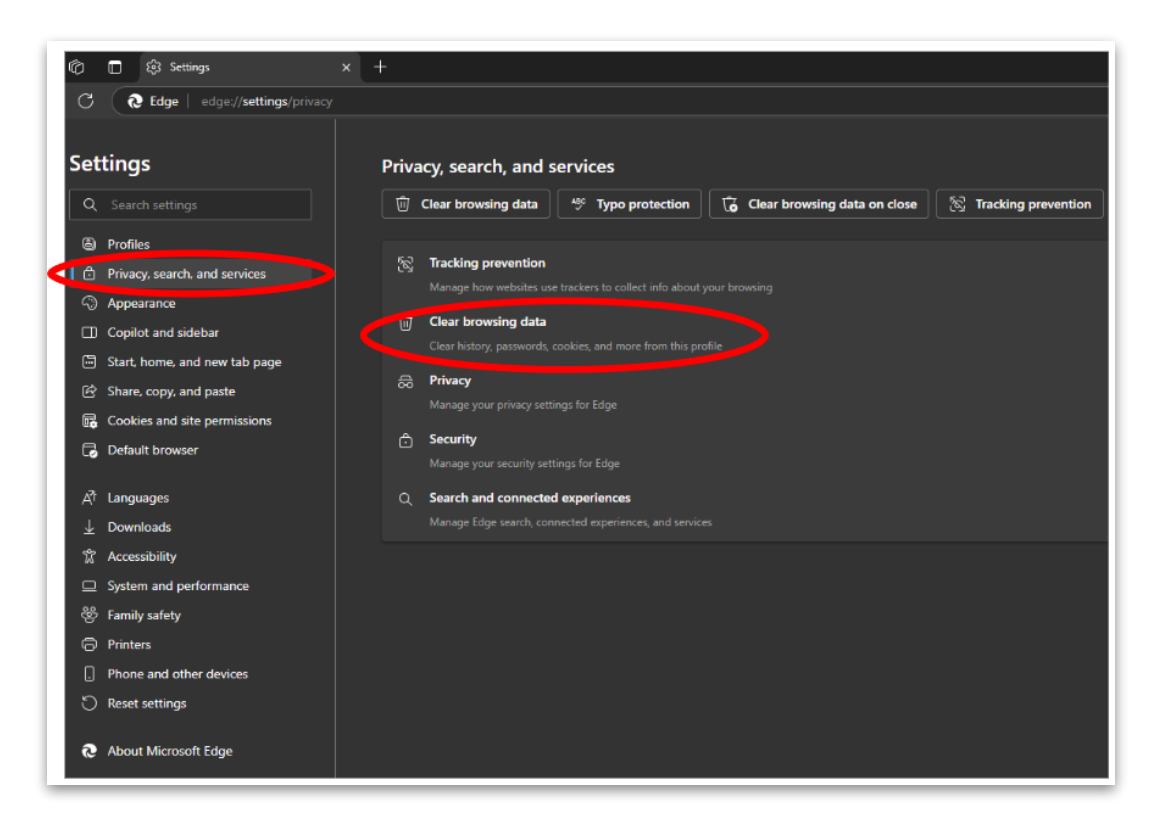

• Select the time range and check "Cached images and files". And Click "Clear now".

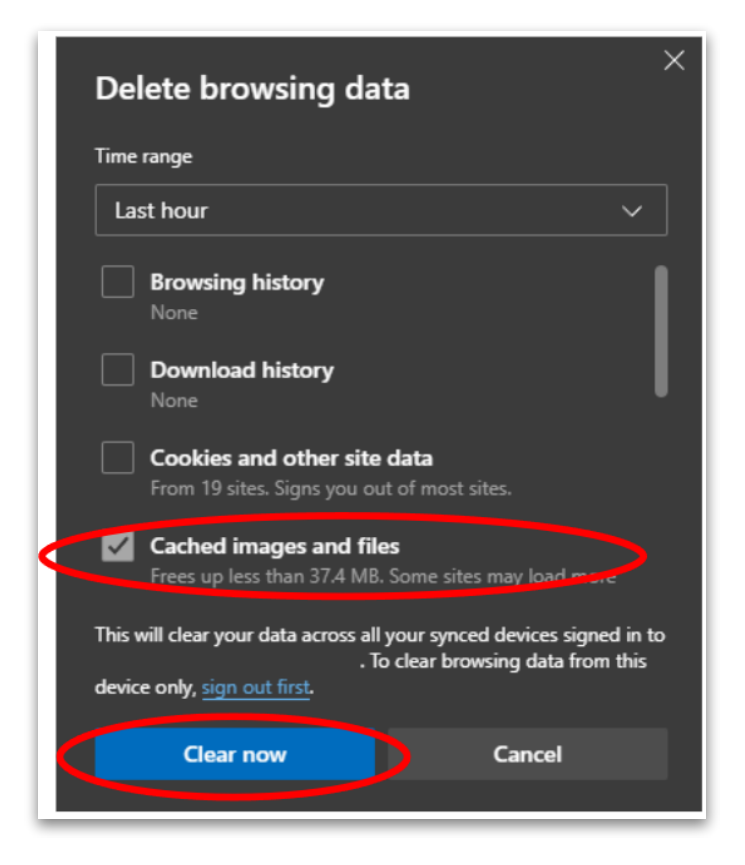

# Microsoft Edge Mobile:

• Open Edge and tap the menu (three lines or dots) on the lower right.

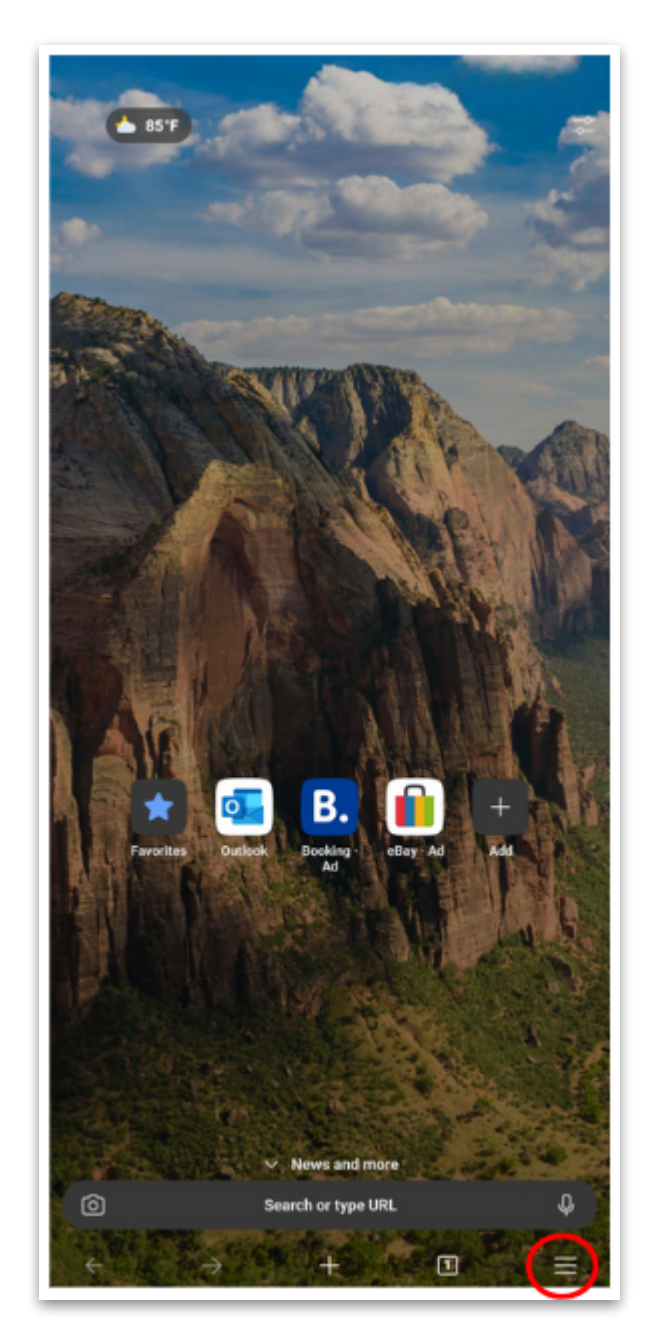

• Select "Settings"

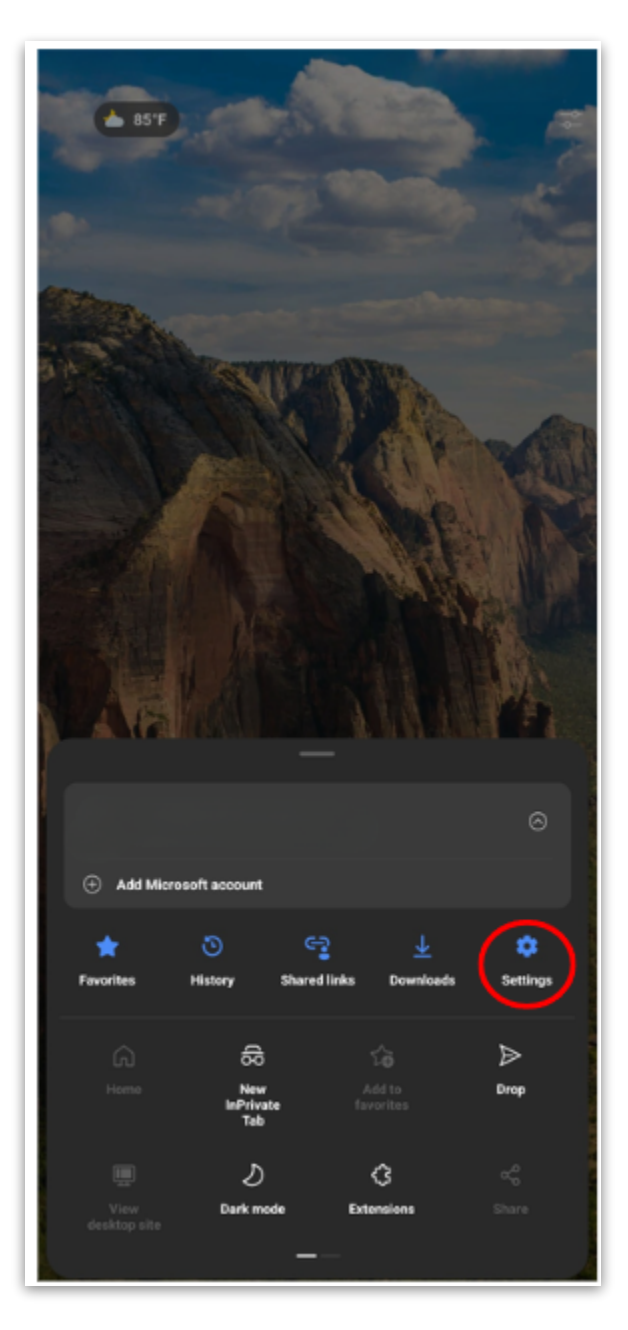

• Go to "Privacy and security".

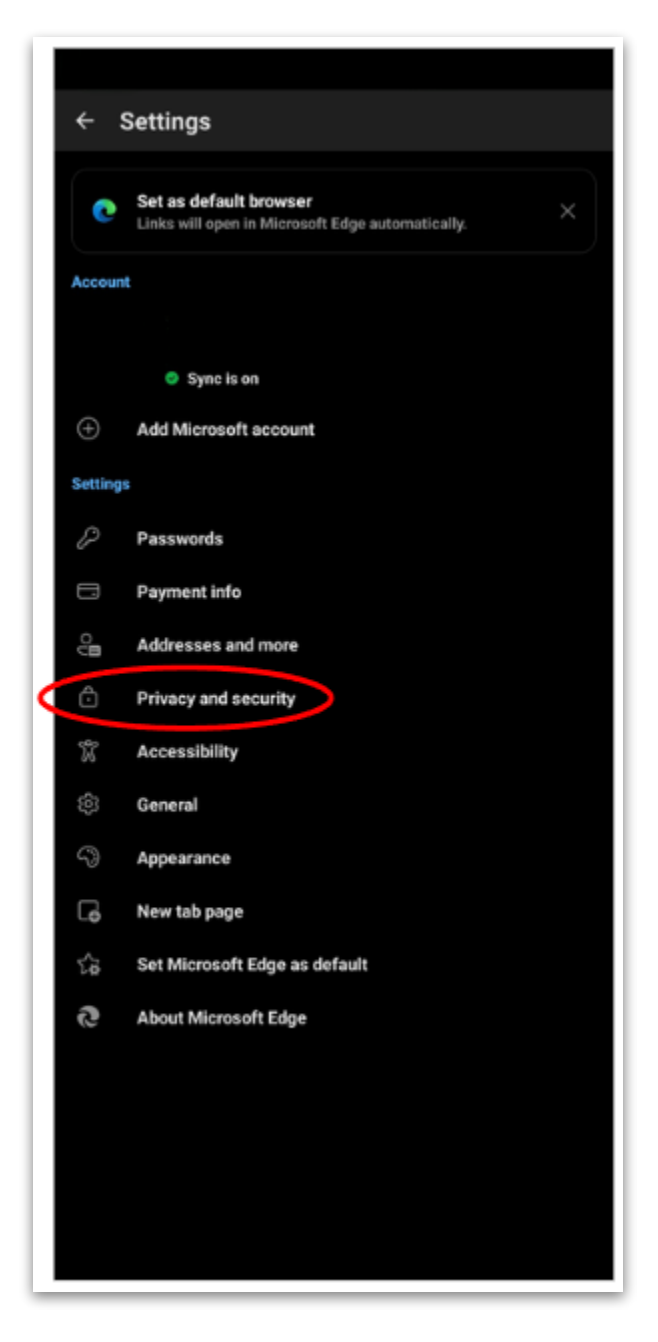

• Tap "Delete browsing data".

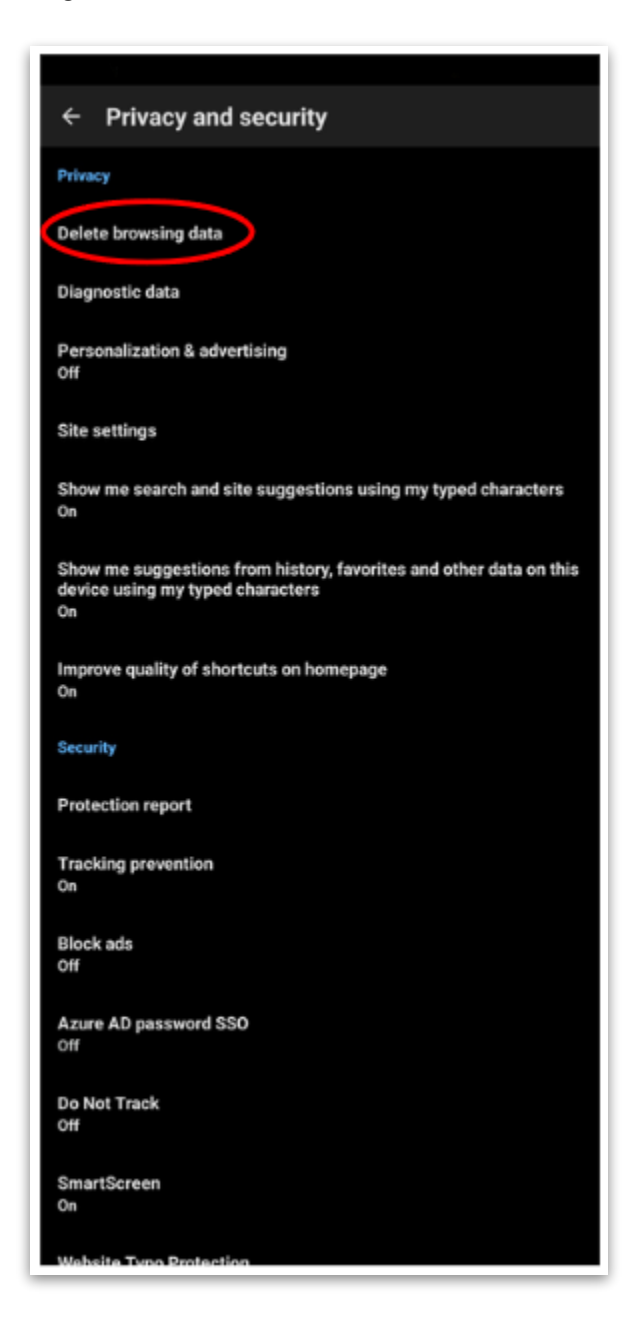

• Choose the time range and "Cached images and files". Tap "Delete data".

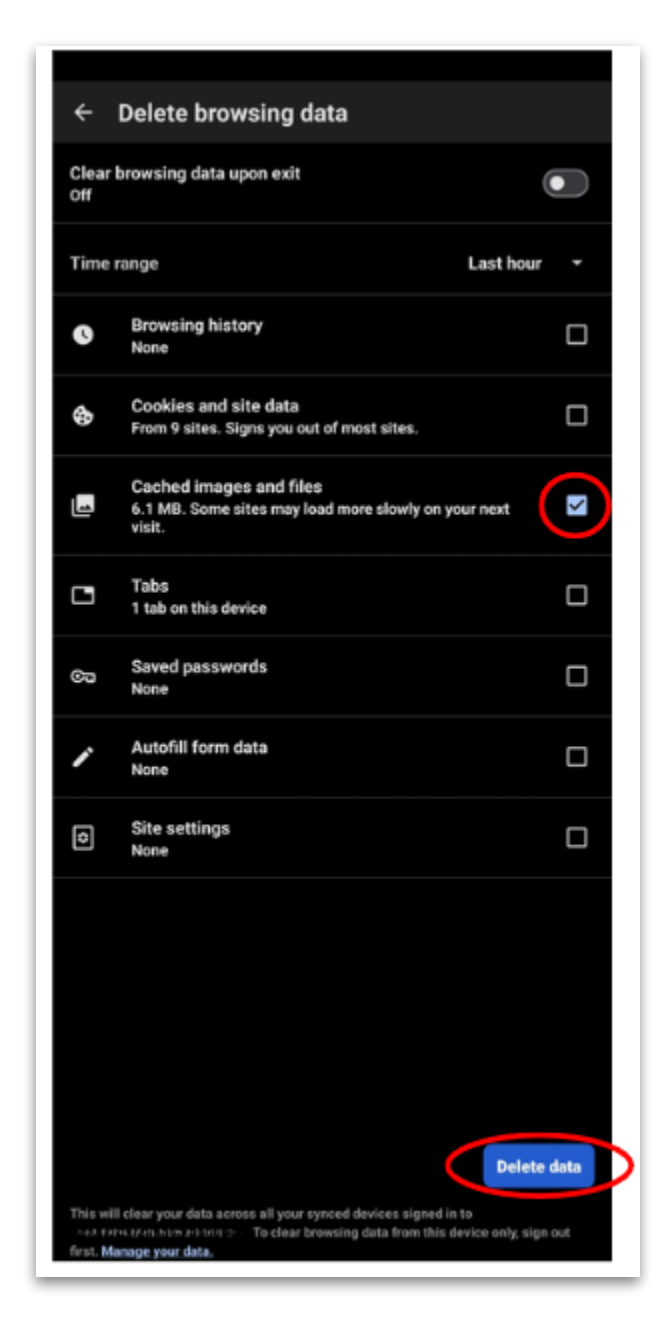

# <u>Safari Desktop:</u>

- Open Safari.
- Click "Safari" in the menu bar, then "Settings".

| Safari Extensions       | O |          | ථ     |
|-------------------------|---|----------|-------|
| Settings 30             |   | G Google |       |
| Privacy Report          |   |          |       |
| Settings for google.com |   |          |       |
| Clear History           |   |          |       |
| Services 2              |   |          |       |
| Hide Safari %F          |   |          |       |
| Hide Others             |   |          |       |
| Show All                |   |          |       |
| Quit Safari 36 C        |   |          |       |
|                         |   |          |       |
|                         |   |          |       |
|                         |   |          |       |
|                         |   | -        |       |
|                         |   | с ×      | \$ O. |
|                         |   |          |       |
|                         |   |          |       |

- Go to the "Advanced" tab.
- Check "Show Develop menu in menu bar".

| General Tabs AutoFill Passwords Search Security Privacy Websites Extensions Advanced |   |
|--------------------------------------------------------------------------------------|---|
| Smart Search Field:  Show full website address                                       |   |
| Accessibility: 🗌 Never use font sizes smaller than  9 💌                              |   |
| Press Tab to highlight each item on a webpage                                        |   |
| Option-Tab highlights each item.                                                     |   |
| Show color in compact tab bar                                                        |   |
| Reading List: 🗌 Save articles for offline reading automatically                      |   |
| Style sheet: None Selected                                                           |   |
|                                                                                      |   |
| Default encoding: Western (ISO Latin 1)                                              |   |
| Proxies: Change Settings                                                             |   |
|                                                                                      |   |
| Show Develop menu in menu bar                                                        | ? |

- Close Preferences.
- Click "Develop" in the menu bar, then "Empty Caches".

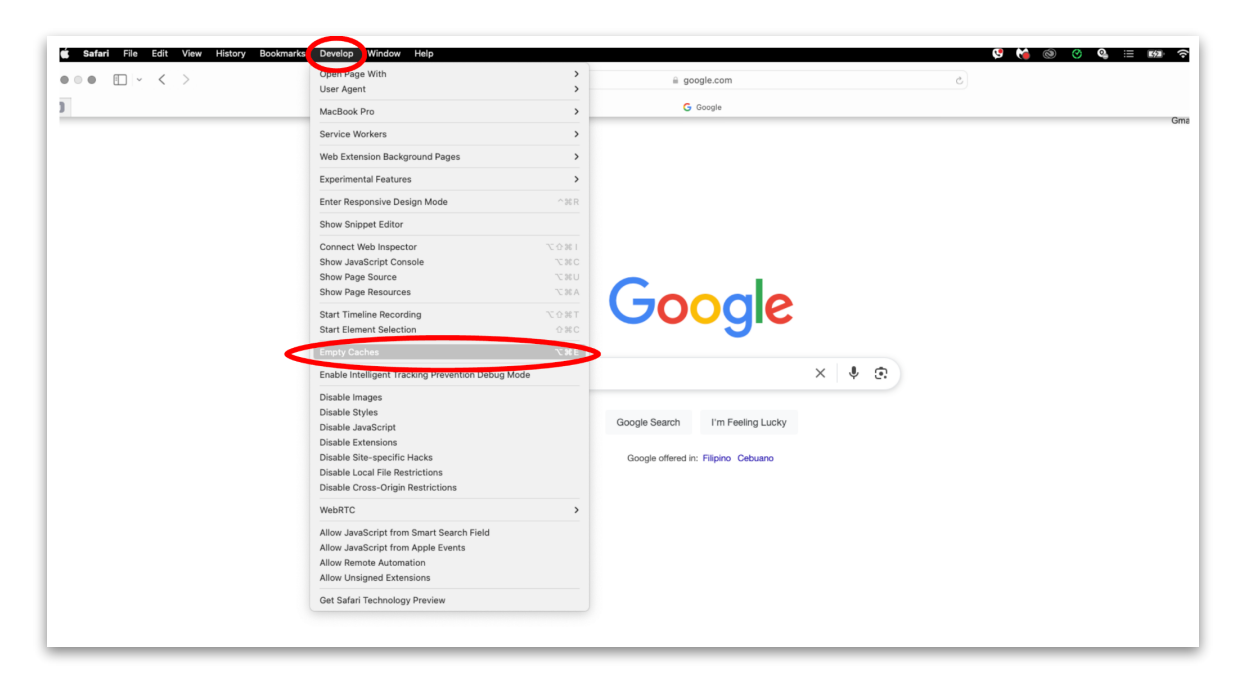

#### Safari Mobile:

- Open "Safari".
- Tap "Book Icon"

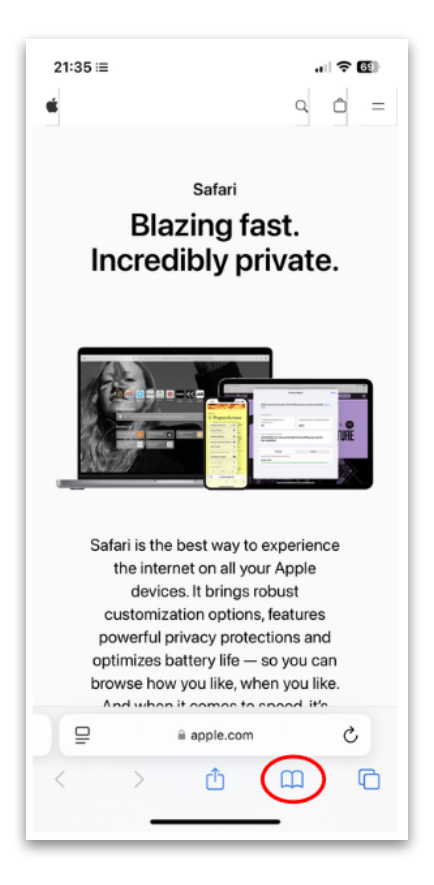

• In "History", Tap "Clear".

| 21:36 :≡<br>€              |                                             | <b>? (2</b> )<br>Q (2) = |
|----------------------------|---------------------------------------------|--------------------------|
| Bl                         | <sup>Safari</sup><br>azing fas<br>dibly pri | st.<br>vate.             |
|                            | History                                     | Done                     |
| m                          | 00                                          | ٢                        |
| This Evening               |                                             | ~                        |
| Safari - Aş<br>apple.com/c | ople (CA)<br><sub>afsafari</sub> j          |                          |
| Edit                       |                                             | Clear                    |

• Confirm by choosing the timeframe and tapping "Clear History".

| 21:57 ≔<br>€                             |                     |
|------------------------------------------|---------------------|
| <sup>Safa</sup><br>Blazing<br>Incredibly | i fast.<br>private. |
| Clear History                            | ×                   |
| CLEAR TIMEFRAME                          |                     |
| Last hour                                |                     |
| Today                                    |                     |
| Today and yesterday                      | ~                   |
| All history                              |                     |
| ADDITIONAL OPTIONS                       |                     |
| Close All Tabs                           |                     |
| Clear His                                | story               |